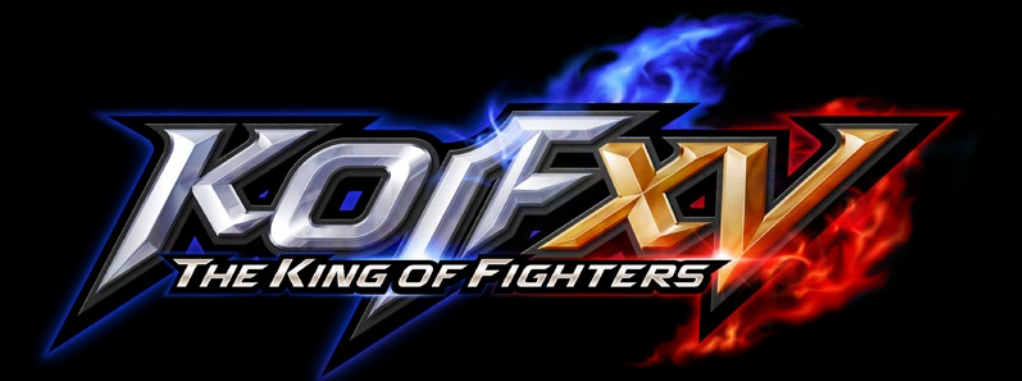

## **Open Beta Download Method**

Please follow the steps below to start the download.

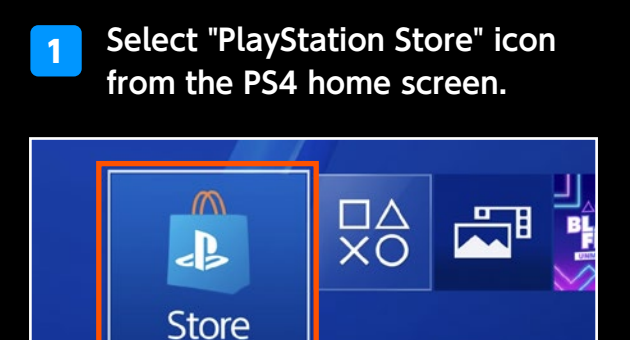

PlayStation Store

Go to "Search" from the 2 PlayStation<sup>™</sup>Store menu.

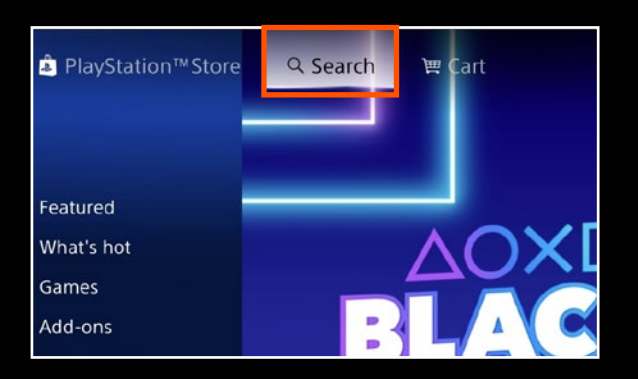

Enter "king" as a search term in the PlayStation™Store. 3

| ٩ | king |   |   |   |   |   |   |
|---|------|---|---|---|---|---|---|
| 1 | 2    | 3 | 4 | 5 | 6 | 7 | 8 |
| q | w    | e | r | t | y | u | i |
| а | S    | d | f | g | h | j | k |
| z | х    | с | v | b | n | m |   |

4

Select "THE KING OF FIGHTERS XV andard Edition" from the search results.

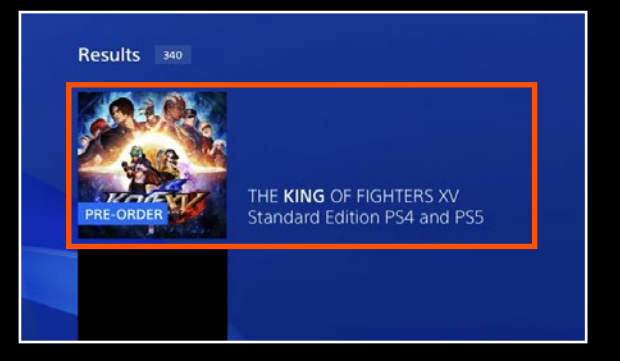

Press the down button on 5 **"THE KING OF FIGHTERS XV** Standard Edition" store page.

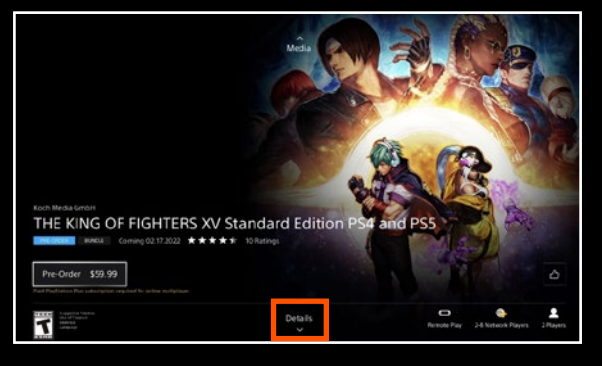

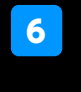

Select "THE KING OF FIGHTERS XV DEMO (Open Beta)" from the "Details" section.

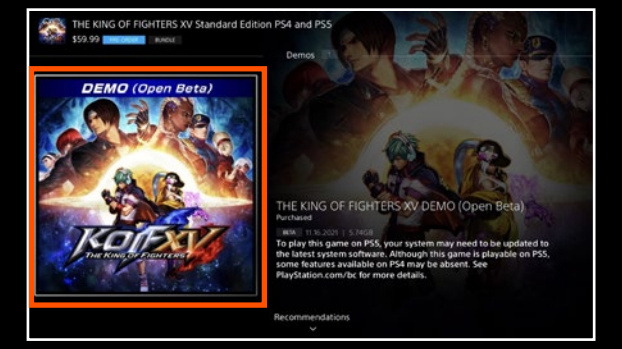

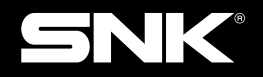

©SNK CORPORATION ALL RIGHTS RESERVED. \* " 』 " "PlayStation" and " アエム" are registered trademarks of Sony Interactive Entertainment Inc.